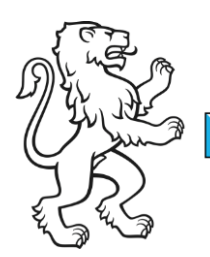

Kanton Zürich Bildungsdirektion **Mittelschul- und Berufsbildungsamt** Informatikabteilung

Mai 2015 1/10

# Anleitung Stundenplan-Editor

# Grundsätzliches

Der Stundenplan ist eines der komplexesten Module einer Schule und damit auch des Intranet-Sek II.

Die Planung wird mit spezialisierter Software wie GP-Untis gemacht, die Verwaltung in der Schulverwaltung (ECO) und die Publikation sowie temporäre Änderungen mit dem Stundenplan-Editor.

Weiter ist der Stundenplan Basis für die individuellen Stundenpläne von Lehrpersonen und Lernenden, die damit zusammenhängenden Stundenplan-ABOs und auch für das Absenzensystem.

## Who is the boss?

Da der Stundenplan an mehreren Stellen entsteht und geändert werden kann, ist eine klare Organisation der Prozesse zwingend notwendig. Während unterschiedlichen Phasen der Stundenplanerstellung ist ein andere Systeme die Leitsysteme.

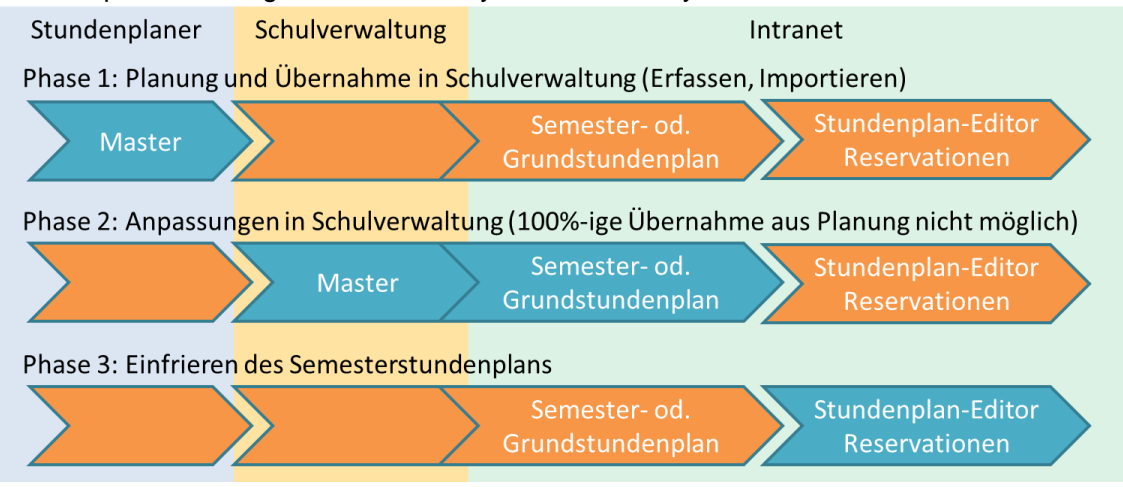

| Bildungsdirektion |
|-------------------|
| 2/10              |

## **Stundenplan-Editor**

Stundenplanung und Schulverwaltung arbeiten in den meisten Fällen semesterbasiert. Das heisst es wird nicht jede einzelne Lektion erfasst, sondern nur Start und Ende des Kurses und welche Lehrpersonen diesen Kurs unterrichtet.

Im Intranet werden diese Informationen unter Berücksichtigung von Ferien in einzelne Lektionen umgerechnet.

Daraus ergibt sich, dass Änderungen, die das ganze Semester betreffen in der Schulverwaltung erfasst werden. Änderungen, welche nur einzelne Lektionen betreffen mit dem Stundenplan-Editor.

Um Kollisionen und Mehrfachbelegungen von Zimmern und Lehrpersonen zu vermeiden ist folgendes zu beachten:

- Mit dem Stundenplan-Editor sind Änderungen nur in der Zukunft möglich.
- Änderungen in der Schulverwaltung wirken sich nur auf zukünftige Lektionen im Intranet Sek II aus.
- Bei Änderungen mit dem Stundenplan-Editor werden Kollisionen mit dem Grundstundenplan erkannt.
- Bei Änderungen über die Schulverwaltung werden Kollisionen nicht erkannt. Das heisst die Verfügbarkeit der Ressourcen (Lehrpersonen, Zimmer) muss vorher sichergestellt werden.

| Bildungsdirektion |
|-------------------|
| 3/10              |

### **Starten des Editors**

Der Link für den Editor ist unter Quicklinks zu finden.

| Quick-Links               |
|---------------------------|
|                           |
| Absenzen Neu              |
| ABU pkorg                 |
| Anleitung Notenerfassung  |
| Formular                  |
| Französisch-Lernplattform |
| Moodle                    |
| ToDo-List                 |
| WebOPAC                   |
| WebOPAC SSO               |
| Website B711              |
| Stundenplan-Editor        |
| WSKVU-Moodle              |
| MBA - Ticket              |
|                           |
|                           |

## Übersicht/Multifilter

Über das "Zahnrad" kann der Multifilter aufgerufen werden. Damit ist es möglich die Stundenpläne diverser Ressouren zusammen anzuzeigen.

| Tag Wo | oche Übersicht            |
|--------|---------------------------|
|        | Lehrer                    |
|        | Kurs                      |
| \$     | Klasse                    |
| 0      | Schüler                   |
|        | U19 (Hauptgebäude/BFSU) × |
|        | Zurücksetzen Anwenden     |

Nach der Auswahl der Ressourcen werden die entsprechenden Stundenpläne angezeigt. Die unterschiedlichen Farbbalken am linken Rand der Lektionen zeigen an, um welchen

| Bildungsdirektion |
|-------------------|
| 4/10              |

#### Stundenplan es sich handelt.

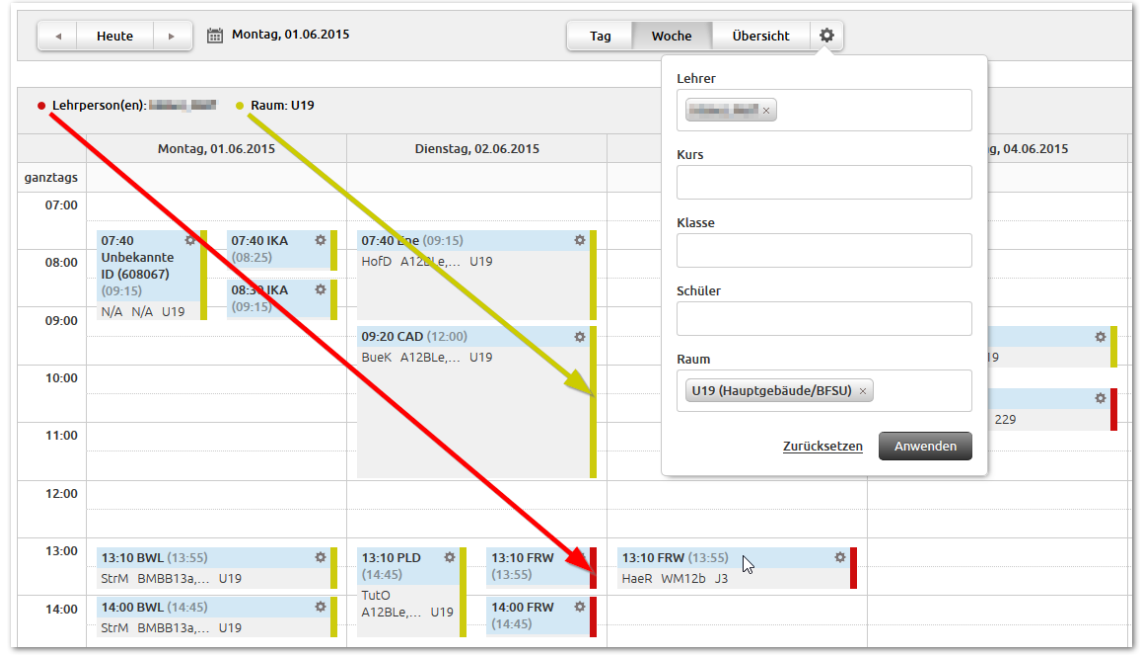

Die Details zu den einzelnen Lektionen können über das "Zahnrad" auf jeder Lektion eingesehen werden.

| Donnerstag, 04.06.20 |           | TO XX                                    |   |
|----------------------|-----------|------------------------------------------|---|
|                      | Datum     | 05.06.2015                               |   |
|                      | Zeit      | 07:40 - 09:15                            |   |
|                      | Event-Typ | Lektion (lesson)                         |   |
|                      | Kurs      | 5 123<br>Serverdienste in Betrieb nehmen |   |
|                      | Lehrer    | r Harman Annalist                        |   |
|                      | Klasse    | e IS14BMa                                |   |
| 09:20 Inf (10:05)    | Raum      | U19                                      | • |
| KorC A14BMa U19      |           | DemA IS14BLe U19                         | - |

Über die Symbole 🔻 🛇 💉 können weitere Funktionen aufgerufen werden.

- T Erweitert den Multifilter auf alle in dieser Lektion vorkommenden Ressourcen.
- S Löscht die Lektionen (siehe weiter unten bei "Ausfall")
- Ändert die Lektion
- × Schliesst die Detailansicht
- Macht die Änderung rückgängig

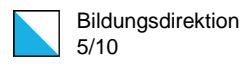

## Stundenplanänderungen

### Ausfälle

#### **Einzelne Lektion**

Beim Löschen einer Lektion wird mit dem Multifilter zuerst die Lektion gesucht und dann das Symbol zum Löschen der Lektion ausgewählt.

Dann stehen mehrere Varianten zu Verfügung.

| Streichen<br>O Diese Lektion<br>O Diese Lektion wöche<br>O Alle Lektionen diese | ntlich<br>s Kurses |     |                  |           |
|---------------------------------------------------------------------------------|--------------------|-----|------------------|-----------|
| 05.06.2015 07:40                                                                | O                  | bis | 12.06.2015 23:00 | <b>()</b> |

| Diese Lektion                | Nur die ausgewählt Lektion wird gelöscht                                                                                                    |
|------------------------------|----------------------------------------------------------------------------------------------------|
| Diese Lektion wöchentlich    | Die ausgewählte Lektion kann über mehrere Wochen ge-<br>löscht werden. Dazu kann ein Zeitraum angegeben wer-<br>den.                          |
| Alle Lektionen dieses Kurses | Ist ein Kurs auf mehrere Lektionen verteilt, können alle<br>Lektionen dieses Kurses gelöscht werden. Dazu ist auch<br>ein Zeitraum anzugeben. |

#### Klassen oder ganze Schule

Über das "Zahnrad"-Menu wird der Befehl "Block erstellen" aufgerufen.

|                   | ф. т    |
|-------------------|---------|
| Lektion erstellen |         |
| Block erstellen   |         |
| Raum-Stundenplan  | drucken |

| Bildungsdirektion |
|-------------------|
| 6/10              |

| Block erstellen                                            |                                                                          | × |
|------------------------------------------------------------|--------------------------------------------------------------------------|---|
| Lektion     Datum/Zeit     Personen     Raum       Titel * | Datum<br>Mo, 01.06.2015<br>Lehrer<br>N/A<br>Klasse<br>N/A<br>Raum<br>N/A |   |
| * Pflicht * Besetzt                                        | Abbrechen Block erstellen                                                |   |

Es ist möglich den Unterricht für Teile der Schule oder für die ganze Schule ausfallen zu lassen.

Block substitution Ausfall für Teile der Schule (Klassen, Lehrer, etc)

Holiday Ausfall für die ganze Schule

#### Klassen

Im TAG "Personen" können Lehrpersonen und/oder Klassen ausgewählt werden für die der Ausfall gilt.

Hinweis: es macht keinen Sinn hier alle Klassen auszuwählen. Das würde die ganze Schule betreffend und wird besser mit der Option "holiday" gelöst.

| Block erstellen                  |
|----------------------------------|
| Lektion Datum/Zeit Personen Raum |
| Teilnehmende Lehrperson(en)      |
|                                  |
| Keine/Alle Lehrperson(en)        |
| Teilnehmende Klasse(n)           |
|                                  |
| Keine/Alle Klasse(n)             |
|                                  |
| Kommentar                        |
|                                  |

| Bildungsdirektion |
|-------------------|
| 7/10              |

#### **Ganze Schule**

Sinngemäss sind bei der Option "Holiday" die beiden TABs "Personen" und "Räume" deaktivert und es kann nur der Zeitraum des Ausfalls erfasst werden.

| Block erstellen                                  |
|--------------------------------------------------|
| Lektion Datum/Zeit Personen Raum                 |
| Datum *<br>Mo. 01.06.2015 m bis Mo. 01.06.2015 m |
| Zeit *<br>S Ganztags                             |
| Kommentar                                        |
|                                                  |

#### Wichtig!

Ist die Checkbox "Ganztags" aktiviert, so kann die Frist für die Auslösung von Prozessen in der Absenzenverwaltung um diesen Tag, bzw. diese Tage verlängert werden.

## Änderungen

Über das Zahnrad-Menu einer Lektion wird über das Symbol der Änderungsdialog aufgerufen. Pro Änderung kann nur ein Element geändert werden. Es ist nicht möglich mit einem Schritt den Raum und auch die Lehrperson zu wechseln. Solche Fälle werden am besten mit einem Ausfall und einen Einschub gelöst.

In jedem Fall müssen die Änderungen mit deinem Klick auf "Lektion aktualisieren" ausgelöst werden.

Dann erscheint besteht die Möglichkeit den Zeitraum dieser Änderung festzulegen.

| Lektion aktualisieren                                                                |                 |
|--------------------------------------------------------------------------------------|-----------------|
| Update<br>Diese Lektion<br>Diese Lektion wöchentlich<br>Alle Lektionen dieses Kurses |                 |
| 03.06.2015 13:10 🗑 🕑 bis 10                                                          | 0.06.2015 23:00 |
| 03.06.2015 13:10 🗰 🕑 bis 10                                                          | 0.06.2015 23:00 |

| Bildungsdirektion |
|-------------------|
| 8/10              |

Bei einem nochmaligen Klick auf "Lektion aktualisieren" wird überprüft, ob allfällige Kollisionen vorliegen und die Änderung gespeichert.

#### Räume

Im TAB "Räume" kann das aktuell zugeordnete Zimmer mit einem Klick auf das X gelöscht werden. Wird in das leere Feld geklickt öffnet sich die Liste der Räume. Zu diesem Zeitpunkt schon besetzte Räume sind mit einem \* gekennzeichnet.

| Le | ion aktualisieren                            |     |
|----|----------------------------------------------|-----|
|    | Datum/Zeit Klasse Lehrer Schulfach/Kurs Raum |     |
|    | um *                                         |     |
|    | J7 (Jockey 🔀                                 |     |
|    | 2 Jockey                                     | •   |
|    | Jockey                                       | F . |
| K  | 4 Jockey                                     | h.  |
| L  | Jockey                                       | μ.  |
|    | 6 Jockey                                     |     |
|    | SrC Jockey                                   |     |
|    | rD Hauptgebäude                              |     |
|    | - Haustanbauda                               |     |

Einer Lektion können mehrere Räume zugeordnet sein.

#### Lehrpersonen

Im TAB "Lehrer" kann durch aktivieren der Checkbox "Lehrperson ist vakant" die aktuell zugeordnete Lehrperson entfernt werden.

| Lektion aktualisieren                        |
|----------------------------------------------|
| Datum/Zeit Klasse Lehrer Schulfach/Kurs Raum |
| Lehrperson ist vakant                        |
| Lehrer *                                     |
| Böhm, Uwe ×                                  |
|                                              |
| Kommentar                                    |
|                                              |

| Bildungsdirektion |
|-------------------|
| 9/10              |

Soll eine Stellvertretung eingetragen werden, so kann diese mit einem Klick in das Feld "Stellvertretung" ausgewählt werden.

| Le | ektion aktualisieren                         |   |
|----|----------------------------------------------|---|
| I  | Datum/Zeit Klasse Lehrer Schulfach/Kurs Raum |   |
|    | Lehrperson ist vakant                        |   |
|    | Stellvertretung                              |   |
|    |                                              |   |
|    | Academic framework                           | ^ |
|    | Analys Insula                                |   |
|    | References for the second                    |   |
| K  | Represent, Managara                          | h |
| Ч  | Religious, character                         |   |
| _  | WOLD 20 WODD                                 |   |

#### Wichtig!

Wird die Stellvertretung über den Stundenplan-Editor eingetragen, so hat die Stellvertretung die betroffenen Lektionen in der Absenzenverwaltung automatisch zugeordnet, die ursprüngliche Lehrperson sieht dann diese Lektion nicht mehr.

Für einzelne Stellvertretungen könne die Lehrpersonen eine Stellvertretung auch selbstständig übernehmen.

| Spo (A13BMa)  v Stellvertreter                                                                                                    |                                                                   |
|----------------------------------------------------------------------------------------------------|-------------------------------------------------------------------|
| <         06.05.2015         13.05.2015         20.05           15:05         Spo HS3         15:05         Spo HS3         15:05           Anzahl Schüler:         7         □         Prüfungslektion | Enclosed, Braykine<br>Reserved, Alexandria<br>Brighter, Elizabeth |
| Name, Vorname                                                                                                    | Berhard Hanks<br>No.2116, Nacio                                   |

| Bildungsdirektion |
|-------------------|
| 10/10             |

#### Datum/Zeit

Im TAB "Datum/Zeit" kann die Lektion verschoben werden. Um allfällige Kollisionen vorzubeugen, empfiehlt es sich, die beteiligten Ressourcen vorher mit dem Multifilter einzublenden.

| ktion aktualisie             | ren          |              |                      |      |
|------------------------------|--------------|--------------|----------------------|------|
| Datum/Zeit                   | Klasse       | Lehrer       | Schulfach/Kurs       | Raum |
| Datum *                      |              |              |                      |      |
| Mi, 03.06.2015               | Ē            |              |                      |      |
| Zeit *                       | () his       | 13-55        |                      |      |
| 13.10<br>Die Dauer einer bes | tehenden Le  | tion kann ni | bt geändert werden   |      |
| Die Dader einer Des          | centenden et |              | ine geandere werden. |      |
|                              |              |              |                      |      |
| mmentar                      |              |              |                      |      |
|                              |              |              |                      |      |

### Einschübe

Beschreibung folgt.